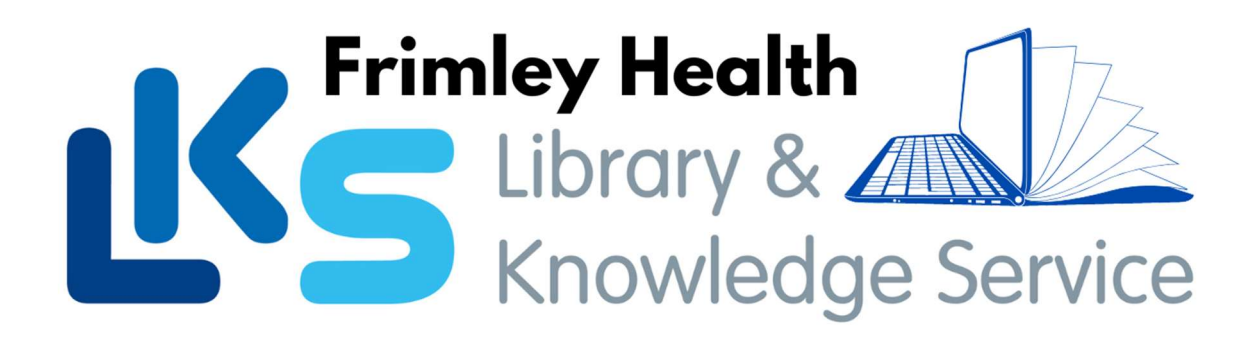

# Renewing your books online

Step 1 – Go to the SWIMS catalogue

Step 2 – Click on **Login** on the right side of the catalogue or in the menu bar.

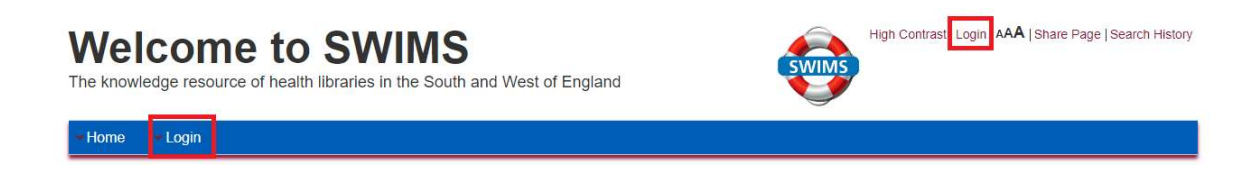

## Step 3 – Activate your account or type your username and Pin.

| Isername                                        | Activate your account                                                                                |
|-------------------------------------------------|----------------------------------------------------------------------------------------------------|
| mail OR library barcode                         | 1. Enter your library barcode<br>or registered email address<br>into the username field*             |
| nt: 4 - 6 numbers                               | 2. Click the pin reset link<br>below. An email with a link to<br>set your pin will be sent to<br>you |
| Click here to store in cookie<br>Privacy Notice | 3. Login using your<br>barcode/email address and<br>chosen pin                                       |
|                                                 | *To register as a library<br>member please contact your<br>local NHS library.                        |
|                                                 | Reset your pin                                                                                       |
|                                                 | <ul> <li>Click here to be sent a pin reset email</li> </ul>                                          |

### Step 4 – Click on **Current loans** on the left hand side of the page.

| My library                                                                                                    |             | Welcome                                                                                                    |  |
|----------------------------------------------------------------------------------------------------|-------------|----------------------------------------------------------------------------------------------------|--|
| Welcome<br>Current loans<br>Tums overdue<br>Items overdue<br>Loan history<br>Payments due<br>Payments due<br>Payments due | 1<br>0<br>0 | Dear<br>Welcome to your SWIMS profile. Please use the options on the left to view your loans and manage your account.<br>If you need assistance please contact your <b>local NHS library</b> . |  |
| urrent reservations<br>Number of reservations<br>Available reservations<br>otifications<br>aeading lists<br>earch filter  | 0<br>0      |                                                                                                    |  |
| ersonal data                                                                                                    | ÷           |                                                                                                    |  |

### Step 5 – Select the items you wish to renew.

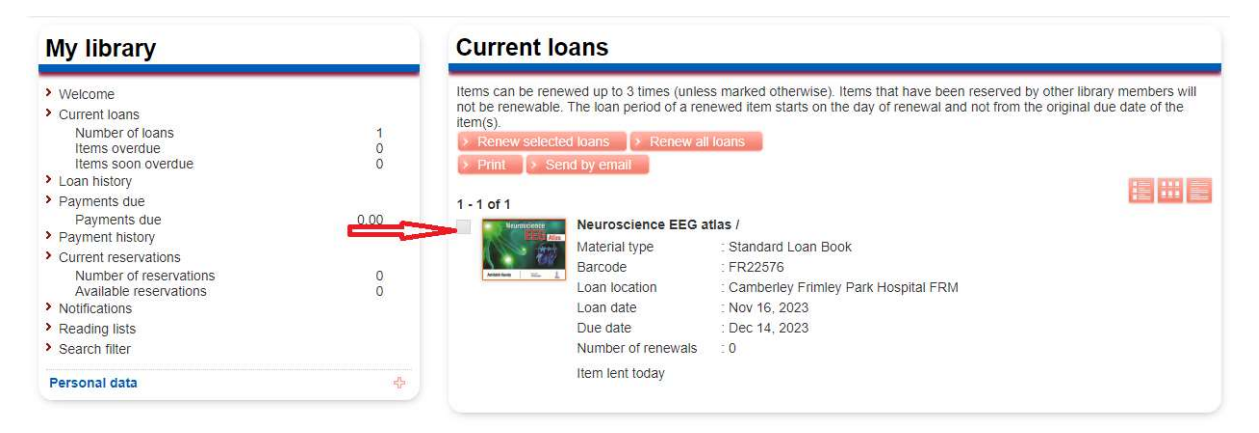

#### Step 6 - Click on Renew selected loans

| My library                                                                                                    |                     | Current loans                                                                                                    |                                                                                                    |  |
|----------------------------------------------------------------------------------------------------|---------------------|----------------------------------------------------------------------------------------------------|----------------------------------------------------------------------------------------------------|--|
| Welcome     Current loans     Number of loans     Items overdue     Items soon overdue     Items soon overdue     Payments due     Payments due     Payment story     Current reservations     Number of reservations     Available reservations     Notifications     Reading lists     Search filter | 1<br>0<br>0.00<br>0 | Items can be renewed up to 3<br>not be renewable. The loan per<br>terms:<br>Print > Send by email<br>1-1 of 1<br>Neuroscie<br>Material ty<br>Bacode<br>Loan locat<br>Loan date<br>Due date<br>Number of | times (unless marked otherwise). Items that have been reserved by other library members will<br>riod of a renewed item starts on the day of renewal and not from the original due date of the<br>Renew all loans<br>EXEMPTION TO A Standard Loan Book<br>FR22576<br>Ion Camberley Frimley Park Hospital FRM<br>Nov 16, 2023<br>Dec 14, 2023<br>frenewals 0 |  |
| Personal data                                                                                                    | ф.                  | Item lent to                                                                                                    | oday                                                                                                    |  |